# 新装置ネットのご紹介(ポイント)

- ・スッキリしたホーム画面から、導線もわかりやすく
- 、パートナー検索結果が見やすくなりました
- vお気に入りのパートナーを登録
- く案件依頼の登録ステップが簡単になりました
- ∨新規案件を即座にチェック!
- vお気に入りの依頼を登録できるようになりました
- ∨応募後はチャットでやりとり⇒成立⇒評価へ

# スッキリしたホーム画面から、導線もわかりやすく

新商品・サービス・

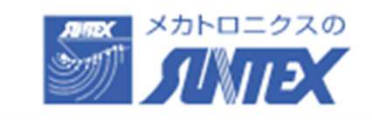

HOME

お気に入り・

案件 \*

パートナー・

基本機能を継承して 画面の見やすさアップ!

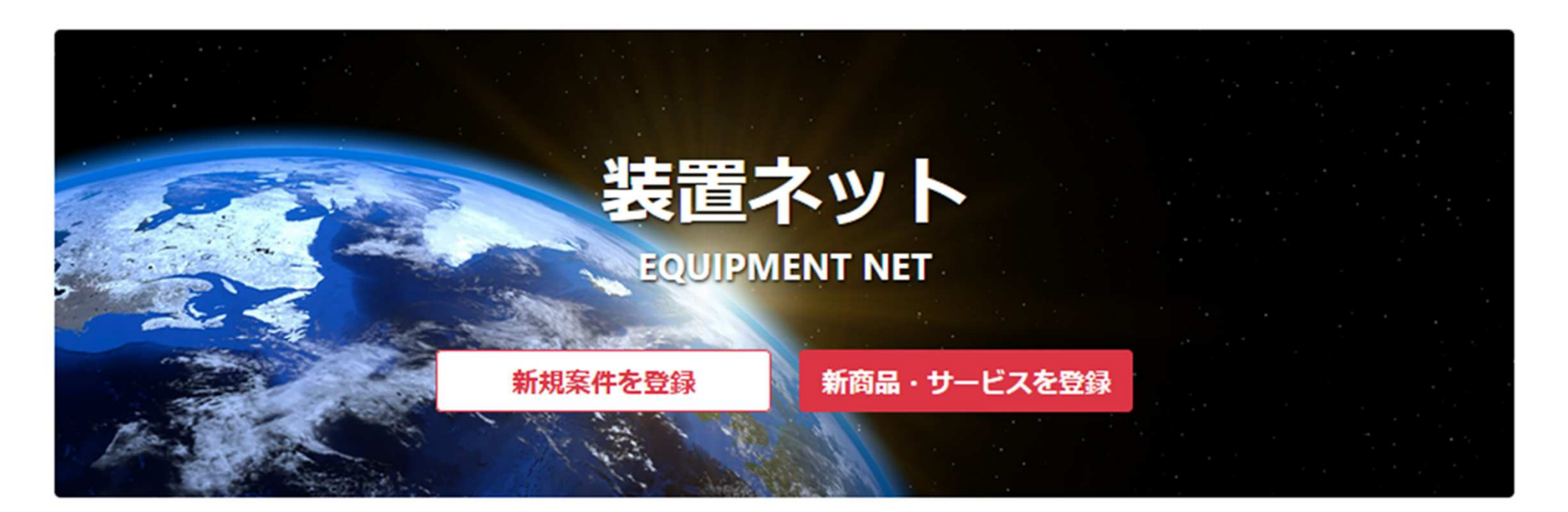

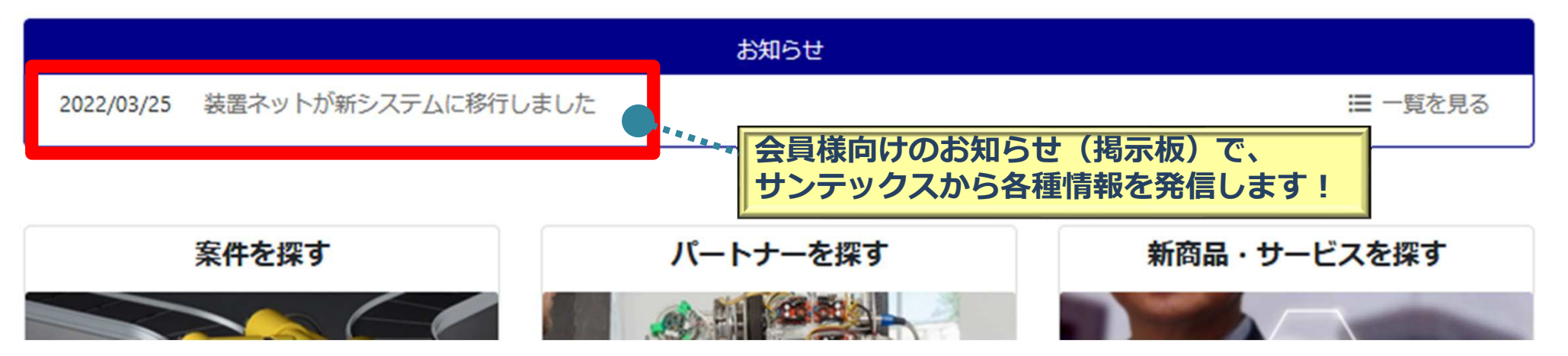

#### パートナー検索結果が見やすくなりました

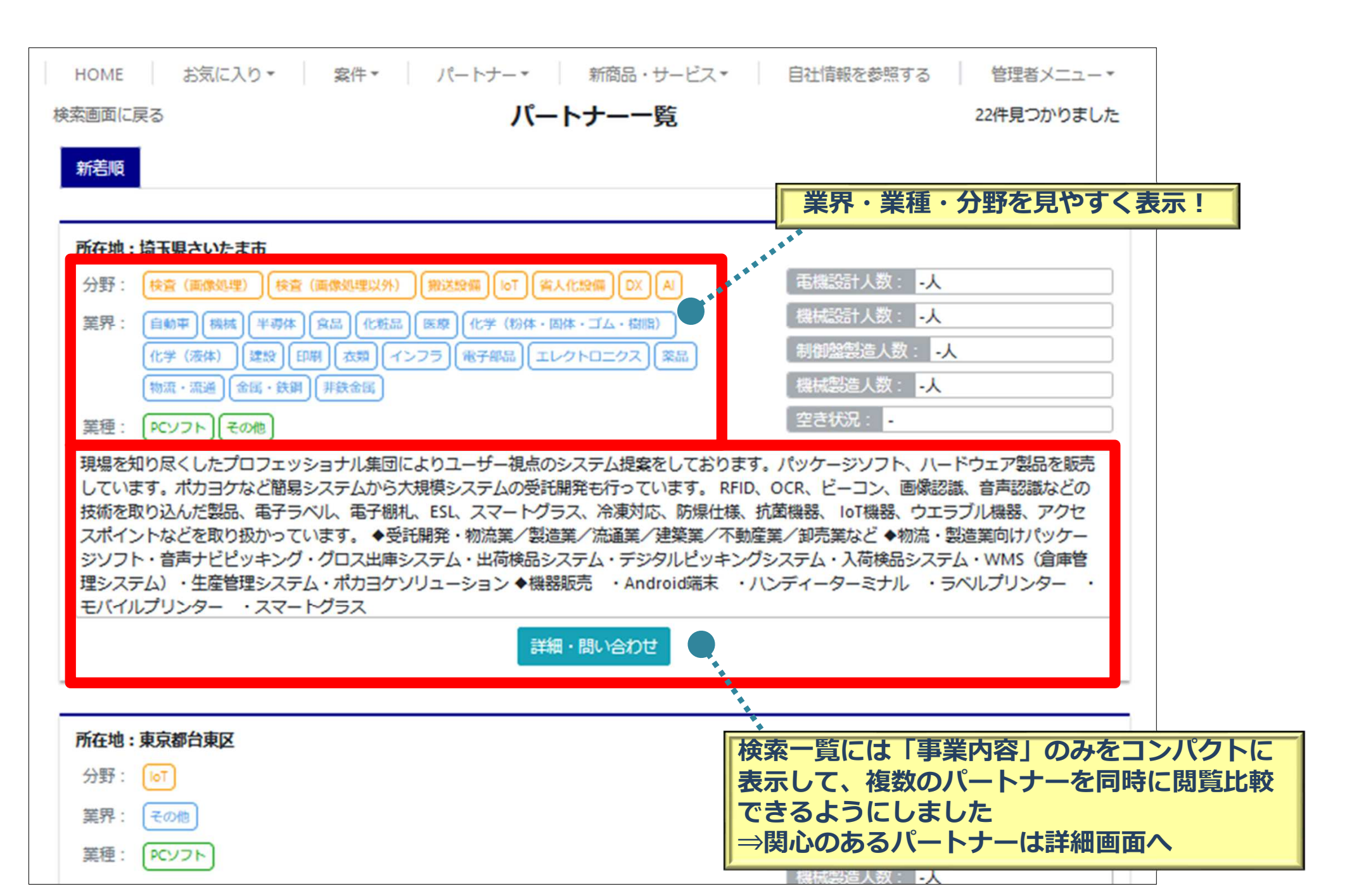

## お気に入りのパートナーを登録

| HOME お気に入り▼ 案件▼ パート                                                                                                    | ナー▼ 新商品・サービス▼ 自社情報を参照する                                                                                              |  |  |
|----------------------------------------------------------------------------------------------------|----------------------------------------------------------------------------------------------------|--|--|
| H X0101018                                                                                                    | お気に入りに追加アポ設定依頼                                                                                                    |  |  |
| ✔ 会社情報                                                                                                    |                                                                                                    |  |  |
| 得意先名称(自社情報参照用)<br>自社情報ではないため、参照できません。                                                                                        | サンテックス営業担当者(自社情報参照用)<br>自社情報ではないため、参照できません。                                                                          |  |  |
| 電話(自社情報参照用)<br>自社情報ではないため、参照できません。                                                                                           | 住所(自社情報参照用)<br>自社情報ではないため、参照で<br>従来どおり、アポ設定依頼ボタンから関心の                                                                |  |  |
| Webサイト(自社情報参照用)<br>自社情報ではないため、参照できません。                                                                                       | Fax(自社情報参照用)       あるパートナーへのアポ依頼ができます         自社情報ではないため、参照で       また、関心のあるパートナーを「お気に入り         登録」しておけば、いつでもすぐに、呼び出 |  |  |
| <b>箕界</b><br>自動車 機械 半専体 食品 化粧品 医瞭 化学(粉体・固体・ゴム・樹脂)<br>化学(液体) 建設 印刷 衣類 インフラ 電子部品 エレクトロニクス<br>楽品 物流・流通 金属・鉄鋼 非鉄金属               | 分野         し表示できます           検査(画像処理)         検査(画像処理以外)         搬送設備         IoT 省人化設備         DX           AI      |  |  |
| 業種<br>PCソフト<br>その他                                                                                                    |                                                                                                    |  |  |
| 事業内容<br>現場を知り尽くしたプロフェッショナル集団によりユーザー視点のシステム提                                                                                  | 是案をしております。                                                                                                    |  |  |
| パッケージソフト、ハードウェア製品を販売しています。<br>ポカヨケなど簡易システムから大規模システムの受託開発も行っています。                                                             |                                                                                                    |  |  |
| RFID、OCR、ビーコン、画像認識、音声認識などの技術を取り込んだ製品、電子ラベル、電子棚札、ESL、スマートグラス、冷凍対応、防爆仕様、抗菌機<br>器、 IoT機器、ウエラブル機器、アクセスポイントなどを取り扱かっています。<br>◆受託開発 |                                                                                                    |  |  |

## 案件依頼の登録ステップが簡単になりました

| HOME お気に入り * 案件 ・ パートナー * | 新商品・サービス * 自社情報を参照する 管理者メニュー * |                     |
|---------------------------|--------------------------------|---------------------|
| 依賴名 *                     |                                |                     |
| 外観検査装置                    |                                |                     |
| 募集締切予定日 *                 | 依頼元 *                          |                     |
| 2022-04-29                | ·                              |                     |
| 依賴內容                      |                                |                     |
| キズ検査装置                    |                                |                     |
|                           | 11.                            |                     |
| 依頼の背景                     | 予算概算(万円)                       |                     |
| 要見積/予算取り ~                | 300                            |                     |
| 発注時期                      | 完成納期                           |                     |
| 2022-06-30                | <b></b>                        |                     |
| フリーワード                    |                                |                     |
|                           |                                |                     |
|                           |                                |                     |
| 友種久性                      |                                |                     |
| 選択可能                      | 選択済み                           |                     |
| 特殊な仕様(鉄使用不可、アルミ使用不可等)有り   | 概略仕様書有り                        | <b>保友してから編進→</b> 公開 |
| 製作仕様書(電気、機械、工事)有り         |                                | たが 新生活スットけ          |
| 新規装置の開発要素有り               | ※一車市を1カ後子(                     | のキキ登録・公開すること        |
| 使用部品の指定有り                 | が安美境を入力後でし                     |                     |
|                           |                                |                     |
| キャンセル 登録して公開す             | る下書きとして登録する                    |                     |

## 新規案件を即座にチェック!

募集中

2022/05/18

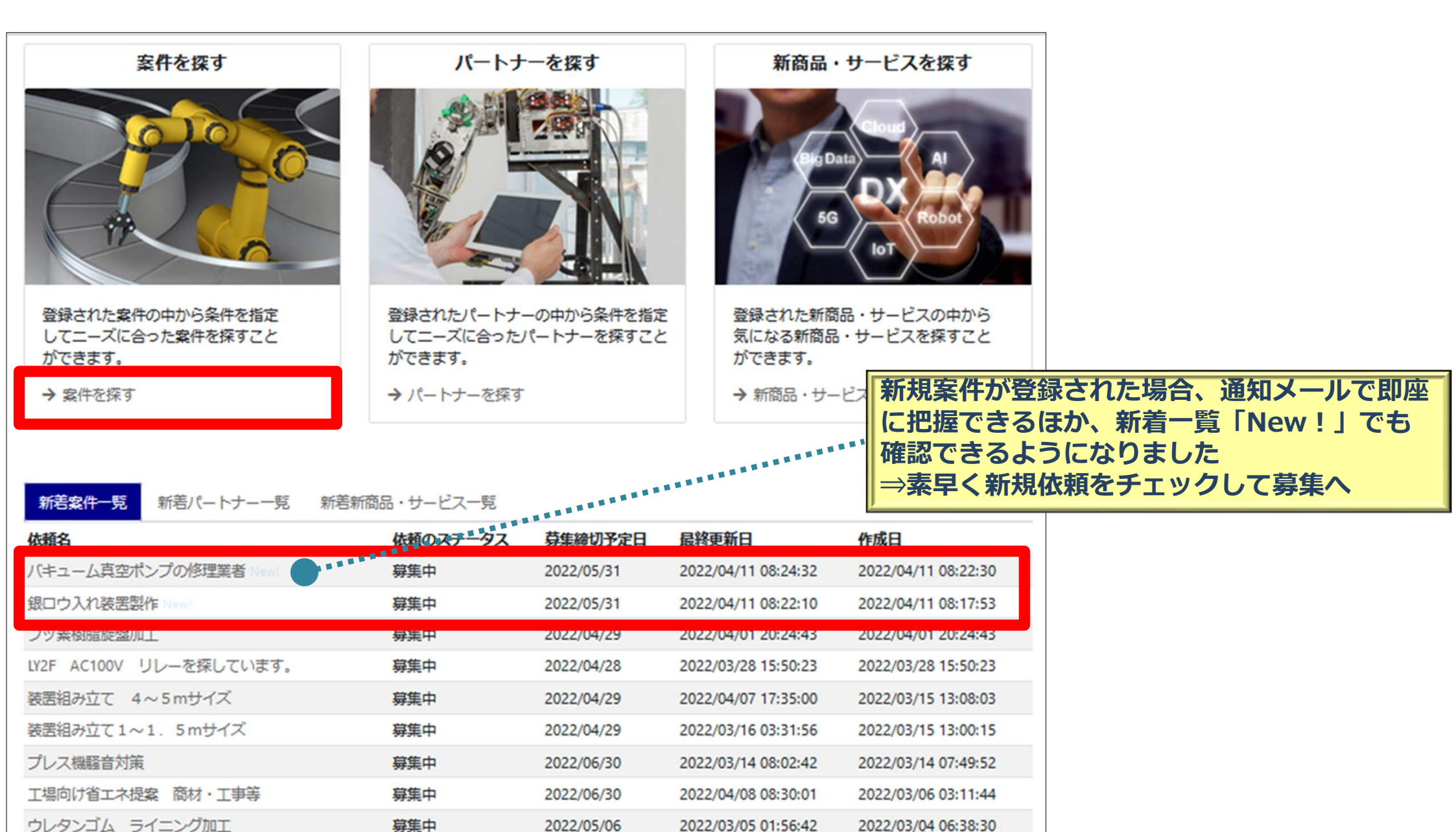

2022/03/04 03:07:53

2022/03/04 03:07:09

→ 全て表示

チタン加工・テフロン加工を行える企業募集

## お気に入りの依頼を登録できるようになりました

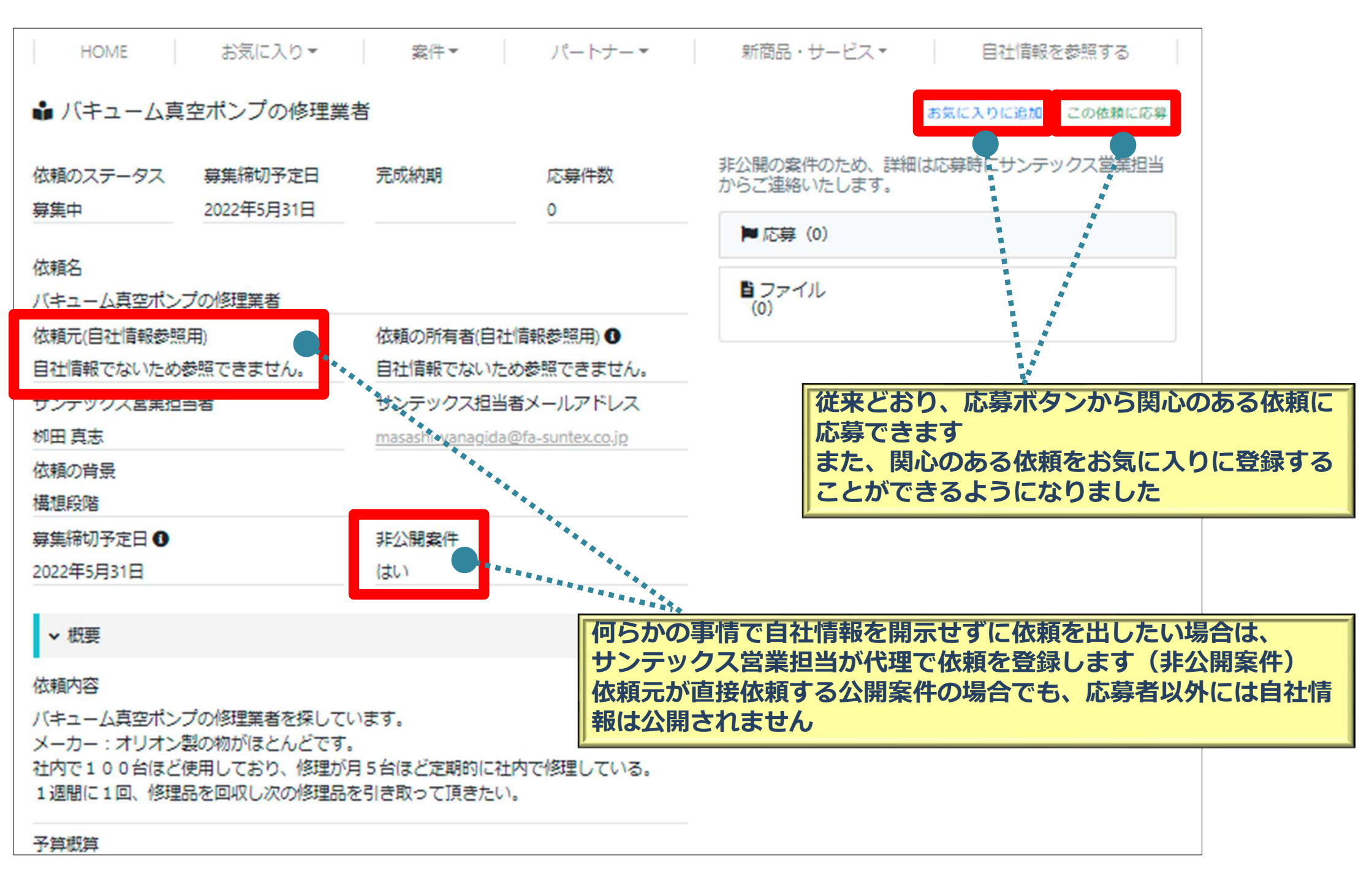

#### 応募後はチャットでやりとり⇒成立⇒評価へ

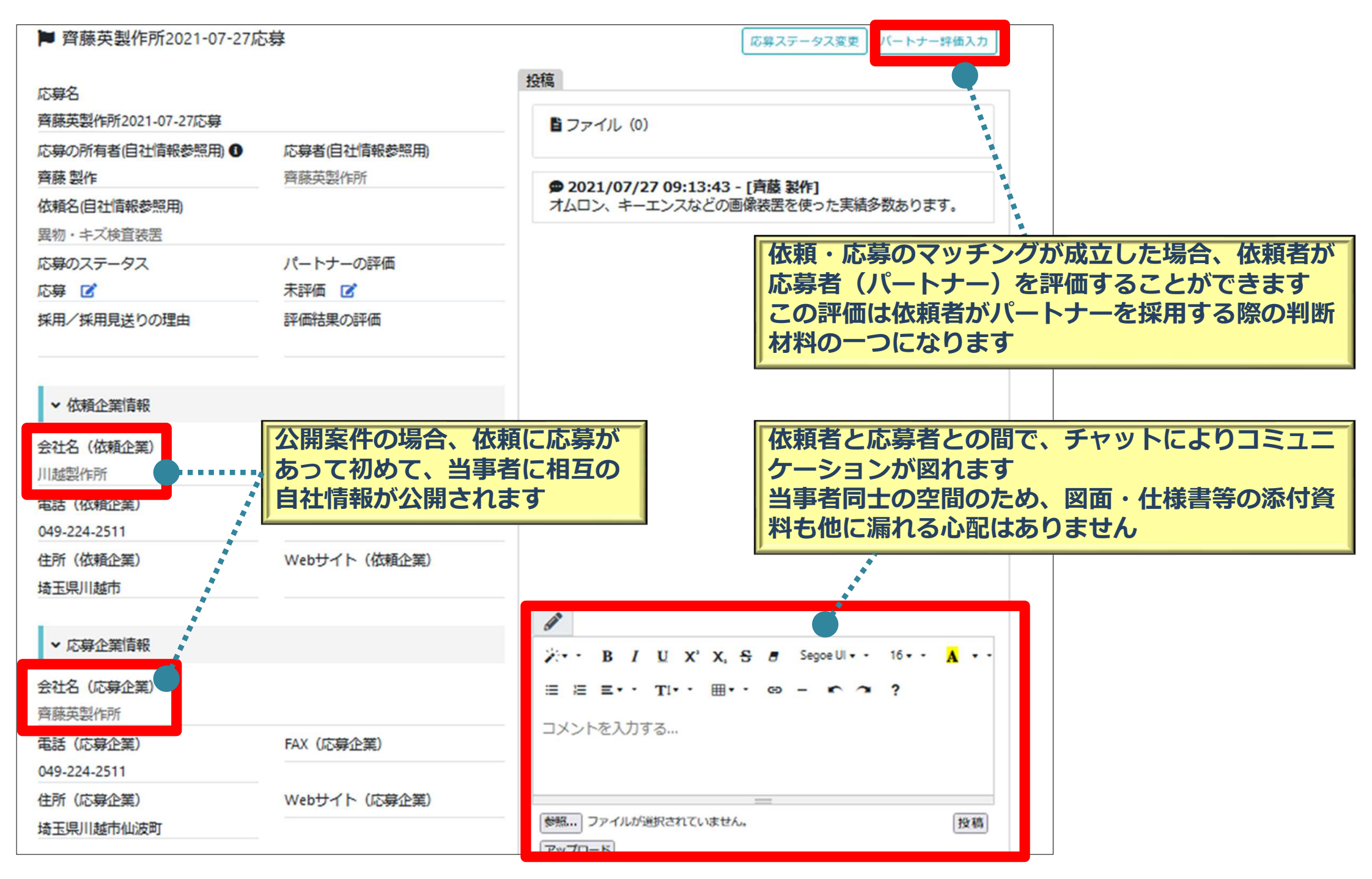